## Downloading Windows, and Microsoft office Project from MSDN and installation guidelines

As a student in this class you'll receive if you already havent... an email in your school email. The content looks like the image below with a few things scratched out for privacy reasons. Follow the link.

| Reply Reply All Forward Chat 🔻 📲 - 😭 🍰 🖄 🗙 🎦 - 🐟 🗇 🕜                                                                                                    |
|----------------------------------------------------------------------------------------------------|
| Microsoft (MSDN) Software through the CIT department                                                                                                    |
|                                                                                                    |
| Cc:                                                                                                    |
|                                                                                                    |
| CIT Students,                                                                                                    |
| Each and every one of you has an account with an online system named MSDN Academic Alliance Software Center to obtain Microsoft Developer's Network (MSDN) software. The Software Center should have sent an e-mail to your BYU-Idaho e-mail account. This e-mail included a link to the Software Center site, your username, and your password. I don't know your password. Here is what you need: |
| Link, http://msdn02.<br>Usernalme:-your full BYU-Idaho e-mail address<br>Password: If you don't know yours, click on the link that says "Eorgot your password?"                                                                                                    |
| Password, in you don't know yours, citck on the link that says "rongot your password.                                                                                                    |
| Bro. Barzee                                                                                                    |
|                                                                                                    |
|                                                                                                    |

Log in with your BYU-I full email address and password

|                                                 | Home   Your Account   Help | Sign In   English |
|-------------------------------------------------|----------------------------|-------------------|
| software Center                                 |                            | Microsoft         |
| Software Mail Order                             |                            |                   |
| Registered User Sign-In                         |                            |                   |
| Username (BYU-Idaho email address)*             |                            | Þ                 |
| Password*                                       |                            |                   |
| Sign In                                         |                            |                   |
| Forgot your password?                           |                            |                   |
| Not Registered?                                 |                            |                   |
| Don't have a username and password? C register. | lick below to              |                   |
| Register                                        |                            |                   |

Select the Operation System that you would like to install. In our case we are going to install Windows 7 64bit version.

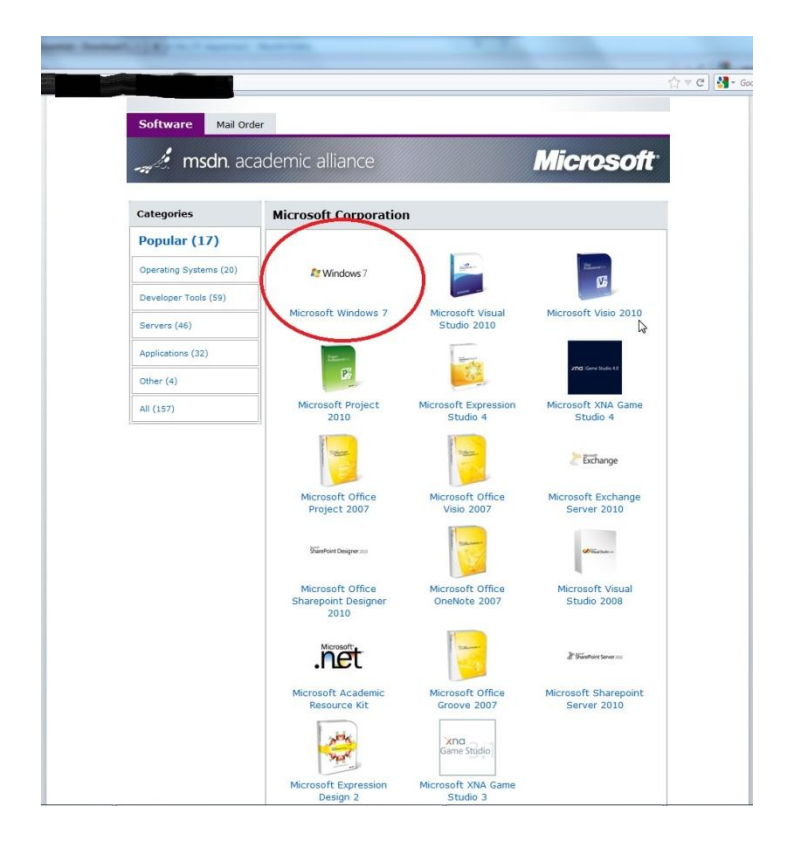

Select the Operating System version that you want to Install. Add it to your cart and then click on your Shoping Cart. Go through the check out procedure, read and accept the EULA.

| Software       Mail Order         Software       Mail Order         Software       Mail Order         Software       Mail Order         Software       Mill Order         Software       Mill Order         Mail Order       Mill Order         Mail Order       Mill Order         Mill Order       Mill Order         Mill Order       Mill Order         Mill Order       Simplify everyday tasks: find something instantly, compare documents side-by-side, or easily back-up your complete system over a network.         Software       Simplify everyday tasks: find something instantly, compare documents side-by-side, or easily back-up your complete system over a network.         Software       Simplify everyday tasks: find something instantly, compare documents side-by-side, or easily back-up your complete system over a network.         Software       Mail Order         Market Windows 7 Professional 32-bit (English) - MSDNAA       Free         Available to: Studenta/racultyfisteff       Studenta/racultyfisteff         Mill Order       Studenta/racultyfisteff         Mill Order       Studenta/racultyfisteff         Market to: Studenta/racultyfisteff       Studenta/racultyfisteff         Market to: Studenta/racultyfisteff       Studenta/racultyfisteff         Market to: Studenta/racultyfisteff       Stu                                                                                                    | Sottware ( enter                                                                                                    |                                                  |                                                                |                                                                                              |
|----------------------------------------------------------------------------------------------------|----------------------------------------------------------------------------------------------------|--------------------------------------------------|----------------------------------------------------------------|----------------------------------------------------------------------------------------------|
| Software       Mail order         Microsoft Windows 2 Professional<br>Recorder Windows 2 Puth Service Pack 1 Debug/Checked Build         Microsoft Windows 2 Puth Service Pack 1 Debug/Checked Build         Microsoft Windows 2 Puth Service Pack 1 Debug/Checked Build         Microsoft Windows 2 Puth Service Pack 1 Debug/Checked Build         Microsoft Windows 2 Puth Service Pack 1 Debug/Checked Build         Microsoft Windows 2 Puth Service Pack 1 Debug/Checked Build         Microsoft Windows 2 Puth Service Pack 1 Debug/Checked Build         Microsoft Windows 2 Puth Service Pack 1 Debug/Checked Build         Microsoft Windows 2 Puth Service Pack 1 Debug/Checked Build         Microsoft Windows 2 Professional 22-bit (English) - MSDNAA         Microsoft Windows 2 Professional 22-bit (English) - MSDNAA         Microsoft Windows 2 Professional 22-bit (English) - MSDNAA         Microsoft Windows 2 Professional 22-bit (English) - MSDNAA         Microsoft Windows 2 Professional 22-bit (English) - MSDNAA         Microsoft Windows 2 Professional 42-bit (English) - MSDNAA         Microsoft Windows 2 Professional 42-bit (English) - MSDNAA         Microsoft Windows 2 Professional 42-bit (English) - MSDNAA         Microsoft Windows 2 With Service Pack 1 Debug/Checked Build         Microsoft Windows 2 With Service Pack 1 Debug/Checked Build         Microsoft Windows 2 With Service Pack 1 Debug/Checked Build         Microsoft Windows 2 With Service Pack 1 De                                                                                                    | Software Center                                                                                                    |                                                  |                                                                |                                                                                              |
| Microsoft Windows 7. Penfessional     Survey Care Data Windows 7. Straffer Straffer Stra                                                                           | Software Mail Order                                                                                                    |                                                  |                                                                |                                                                                              |
| Microsoft Windows 7. Professional         Microsoft Windows 7. Professional         Microsoft Windows 7. Professional 32-bit (Sequence)         Simplify everyday tasks: find something instantly, compare documents side-by-side, or easily back-to your DC in new ways.         Dominal         Simplify everyday tasks: find something instantly, compare documents side-by-side, or easily back-to your DC in new ways.         Dominal         Microsoft Windows 7. Professional 32-bit (English) - MSDNAA revealed to the control of the something instantly.         Microsoft Windows 7. Professional 32-bit (English) - MSDNAA revealed to the something instantly.         Microsoft Windows 7. Professional 32-bit (English) - MSDNAA revealed to the something instantly.         Microsoft Windows 7. Professional 32-bit (English) - MSDNAA revealed to the something instantly.         Microsoft Windows 7. Professional 32-bit (English) - MSDNAA revealed to the students/faculty/start         Microsoft Windows 7. Professional 32-bit (English) - MSDNAA revealed to the students/faculty/start         Microsoft Windows 7. Professional 32-bit (English) - MSDNAA revealed to the students/faculty/start       \$23.95       Quantity: 1       @Add to Cart         Microsoft Windows 7. With Service Pack 1. Debug/Checked Build start to the owners and offers XP Mode for your business productivity applications. Make new things possible: watch intermet TV, pause, rewind, and record TV or use Touch to interact with your PC in new ways.         Microsoft Windows 7. With Service Pack 1. Debug/Checked Build point for the t                                                                                                    | <b>msdn</b> . academic alliance                                                                                                    |                                                  |                                                                | licrosoft                                                                                    |
| Microsoft Windows 7 Professional         Simplify everyday tasks: find something instantly, compare documents side-by-side, or easily back-ty-or business productivity applications. Joint and the productivity applications. Joint and the productivity application and the productivity application and the productivity application and application and the productivity application and the productivity application and the productivity application and the productivity application and the productivity application and the productivity application and the productivity application and the productivity application and the productity application and the productivity applica                                                                                                    | Microsoft Windows 7 Professional<br>Microsoft Windows 7 with Service Pack 1 Debug/Checked Build                                                                                                    |                                                  |                                                                |                                                                                              |
| Simply everyday tasks: find something instantly, compare documents side-by-side, or easily<br>back-up your complete system over a network.<br>Enjoy a C that works the way you want it to is supports 64-bit technologies and offers XP Mode<br>interact with your PC in new ways.<br>Decoded Windows 7 Professional 32-bit (English) - MSDNAA<br>Available to: Studenky/reachy/Staff<br>Microsoft Windows 7 Professional 42-bit (English) - MSDNAA<br>Microsoft Windows 7 Professional 42-bit (English) - MSDNAA<br>Microsoft Windows 7 Professional 44-bit (English) - MSDNAA<br>Microsoft Windows 7 Professional 44-bit (English) - MSDNAA<br>Microsoft Windows 7 Professional 44-bit (English) - MSDNAA<br>Microsoft Windows 7 with Service Pack 1 Debug/Checked Bulld<br>Microsoft Windows 7 with Service Pack 1 Debug/Checked Bulld<br>Microsoft Windows 7 with Service Pack 1 Debug/Checked Bulld<br>Microsoft Windows 7 with Service Pack 1 Debug/Checked Bulld<br>Microsoft Windows 7 with Service Pack 1 Debug/Checked Bulld<br>Microsoft Windows 7 with Service Pack 1 Debug/Checked Bulld<br>Microsoft Windows 7 with Service Pack 1 Debug/Checked Bulld<br>Microsoft Windows 7 with Service Pack 1 Debug/Checked Bulld<br>Microsoft Windows 7 with Service Pack 1 Debug/Checked Bulld<br>Microsoft Windows 7 with Service Pack 1 Debug/Checked B | Microsoft Windows 7 Professional                                                                                                    |                                                  |                                                                |                                                                                              |
| Download           Microsoft Windows 7 Professional 32-bit (English) - MSDMAA<br>Available to: StudeentarY acuthy Bast?         Free         Quantity: 1         @Add To Cart           Microsoft Windows 7 Professional 32-bit (English) - MSDMAA<br>Free         Free         Quantity: 1         @Add To Cart           Microsoft Windows 7 Professional 32-bit (English) - MSDMAA<br>Available to: StudeentarY acuthy Bast?         Free         Quantity: 1         @Add To Cart           Microsoft Windows 7 Professional 42-bit (English) - MSDMAA<br>Available to: StudeentarY acuthy Bast?         \$23.95         Quantity: 1         @Add To Cart           Microsoft Windows 7 Professional 64-bit (English) - MSDMAA<br>Available to: StudeentarY acuthy Bast?         \$23.95         Quantity: 1         @Add To Cart           Microsoft Windows 7 Professional 64-bit (English) - MSDMAA<br>Available to: StudeentarY acuthy Bast?         \$23.95         Quantity: 1         @Add To Cart           Microsoft Windows 7 with Service Pack 1 Debug/Checked Bulld<br>Dack: up your complete system over a network. Enjoy a PC that works the way you want it to;<br>auports 64-bit technologies and offers XP Mode for your business productivity applications.<br>Make new things possible: watch internet TV, pause, rewind, and record TV or use Touch to<br>interact with your PC in new ways.           Download         Microsoft Windows 7 with Service Pack 1 Debug/Checked Bulld<br>22-bit (English) - MSDMAA<br>22-bit (English) - MSDMAA<br>22-bit (English) - MSDMAA<br>22-bit (English) - MSDMAA<br>22-bit (English) - MSDMAA<br>22-bit (English) - MSDMAA<br>22-bit (English) - MSDMAA<br>22-bit (English) - MSDMAA<br>22-bit (English)                                                                                                    | Simplify everyday tasks: find something instantly,<br>back-up your complete system over a network.<br>Erjoy a PC that works the way you want it to; su<br>for your business productivity applications.<br>Make new things possible: watch Internet TV, par<br>interact with your PC in new ways.    | compare<br>pports 64<br>use, rewin               | documents sid<br>-bit technolog<br>id, and record              | de-by-side, or easily<br>ies and offers XP Mod<br>TV or use Touch to                         |
| Microsoft Windows 7. Professional 32-bit (English) - MSDNAA<br>Waliałó sito Sidverta/Yacuły/Sidrif       Free       Quantity: 1       20 Add To Cart         Microsoft Windows 7. Professional 32-bit (English) - MSDNAA<br>Waliałó sito Sidverta/Yacuły/Sidrif       \$23.95       Quantity: 1       20 Add To Cart         Microsoft Windows 7. Professional 32-bit (English) - MSDNAA<br>Waliałó sito Sidverta/Yacuły/Sidrif       \$23.95       Quantity: 1       20 Add To Cart         Microsoft Windows 7. Professional 32-bit (English) - MSDNAA<br>Waliałó sito Sidverta/Yacuły/Sidrif       \$23.95       Quantity: 1       20 Add To Cart         Microsoft Windows 7. Professional 46-bit (English) - MSDNAA<br>Waliałó sito Sidverta/Yacuły/Sidrif       \$23.95       Quantity: 1       20 Add To Cart         Microsoft Windows 7. Professional 46-bit (English) - MSDNAA<br>Waliałó sito Sidverta/Yacuły/Sidrif       \$23.95       Quantity: 1       20 Add To Cart         Microsoft Windows 7. Professional 46-bit (English) - MSDNAA<br>Waliałó sito Sidverta/Yacuły/Sidrif       \$23.95       Quantity: 1       20 Add To Cart         Windows 7.       Waliałó sito Sidverta/Yacuły/Sidrif       Simplify avaryday tasks: find something instanty, compare documents side-by-side, or easily<br>back-up your complete system over a network. Enjoy a PC that works the way you want it to;<br>Make new things possibie: watch Internet TV, pause, rewind, and record TV or use Touch to<br>instract with your PC in new ways.         Download       Microsoft Windows 7. with Service Pack 1 Debug/Checked Build<br>32.bit(English) - MSDNAA<br>32.bit(English) - MSDNAA                                                                                                    | Download                                                                                                    |                                                  |                                                                |                                                                                              |
| Microsoft Windows 7. Professional 46-bit (English) - MSDNAA       Free       Quantity: 1       Quantity: 1       Qua                                                                                                    | Microsoft Windows 7 Professional 32-bit (English) - MSDNAA<br>Available to: Students/Faculty/Staff                                                                                                    | Free                                             | Quantity: 1                                                    | Add To Cart                                                                                  |
| Mail order       Mail order         Mercrosoft Wundows 7. Professional 32-bit (English) - MSDNAA       \$23.95       Quantity: 1       Implementation of the second second secon                                                                                                    | Microsoft Windows 7 Professional 64-bit (English) - MSDNAA<br>Available to: Students/Feculty/Staff                                                                                                    | Free                                             | Quantity: 1                                                    | Add To Cart                                                                                  |
| Microsoft Windows 7. Professional 32-bit (English) - MSDNAA<br>Variable to: Student/Vaculty/Staff       \$23.95       Quantity: 1 <ul> <li>Image: Student/Vaculty/Staff</li> <li>Student/Vaculty/Staff</li> <li>Student/Vaculty/Staff</li> </ul> \$23.95       Quantity: 1 <ul> <li>Image: Student/Vaculty/Staff</li> <li>Student/Vaculty/Staff</li> <li>Student/Vaculty/Staff</li> </ul> \$23.95       Quantity: 1 <ul> <li>Image: Student/Vaculty/Staff</li> <li>StudentVaculty/Staff</li> </ul> \$23.95       Quantity: 1 <ul> <li>Image: StudentVaculty/Staff</li> <li>StudentVaculty/Staff</li> <li>StudentVaculty/Staff</li> </ul> StudentVaculty/Staff     \$23.95       Quantity: 1 <ul> <li>Image: StudentVaculty/Staff</li> <li>StudentVaculty/Staff</li> <li>StudentVaculty/Staff</li></ul>                                                                                                    | Mail Order                                                                                                    |                                                  |                                                                | -                                                                                            |
| Microsoft Windows 7. Professional 64-bit (English) - MSDNAM       \$23.95       Quantity: 1       Image: Add To Cart         Microsoft Windows 7 with Service Pack 1 Debug/Checked Build       Simplify everyday tasks: find something instantly, compare documents side-by-side, or easily back-up your complete system over a network. Enjoy a PC that works the way you want it to; have network being to the system over a network. Enjoy a PC that works the way you want it to; have network being to the system over a network. Enjoy a PC that works the way you want it to; have network being to the system over a network. Enjoy a PC that works the way you want it to; back-up your complete system over a network. Enjoy a PC that works the way you want it to; back-up your complete system over a network. Enjoy a PC that works the way you want it to; back-up PC in new ways.         Windows 7. with Service Pack 1 Debug/Checked Build 20-bit (English) - MSDMAA 20-bit (English) - MSDMAA 20-bit (English) 20-bit (English) - MSDMAA 20-bit (English) - MSDMAA 20-bit (English) 20-bit (English) 20-bit (English) 20-bit (English) 20-bit (English) 20-bit (English) 20-bit (English) 20-bit (English) 20-bit (English) 2                                                                                                    | Microsoft Windows 7 Professional 32-bit (English) - MSDNAA<br>Available to: Students/Faculty/Staff                                                                                                    | \$23.95                                          | Quantity: 1                                                    | S Add To Cart                                                                                |
| Microsoft Windows 7 with Service Pack 1 Debug/Checked Build<br>Simplify everyday tasks: find something instantly, compare documents side-by-side, or easily<br>tack-tup your complete system over a network. Enjoy a PC that works the way you want it to;<br>how the system over a network. Enjoy a PC that works the way you want it to;<br>how to be added to be added                                                               | Microsoft Windows 7 Professional 64-bit (English) - MSDNAA<br>Available to: Students/Faculty/Staff                                                                                                    | \$23.95                                          | Quantity: 1                                                    | R Add To Cart                                                                                |
| Available to: Student/Facehy/Staff Microsoft, Windows, Z. with Senvice Pack 1. Debug/Checked Build 6d-Bit, (English) - MSDMAA Wanilable to: Student/Facehy/Staff Galaxies Galaxies Gala                                                                      | Microsoft Windows 7 with Service Pack 1 Debu<br>Simplify everyday tasks: find something instantly,<br>back-up your complete system over a network. Ei<br>Supports 64-bit technologies and offers XP Mode<br>Microsoft Windows 7 with Service Pack 1 Debug/Checked Built<br>32-bit (English) - MSDNA | compare<br>njoy a PC<br>for your b<br>use, rewin | documents sid<br>that works th<br>usiness produced, and record | de-by-side, or easily<br>e way you want it to;<br>tivity applications.<br>TV or use Touch to |
|                                                                                                    | Available to: Students/Faculty/Staff<br>Microsoft Windows 7 with Service Pack 1 Debug/Checked Built<br>64-bit (English) - MSDNAA<br>Available to: Students/Faculty/Staff                                                                                                    | Free                                             | Quantity: 1                                                    | S Add To Cart                                                                                |

Once you have "purchased" the software Click the Start Download button. Keep the Product Key handy for when you need to install it in your Virtual Machine.

| Home   Your Account                                                                                                    | Welcome ' 'ign Out   English                                                                  |
|----------------------------------------------------------------------------------------------------|-----------------------------------------------------------------------------------------------|
|                                                                                                    | Microsoft                                                                                     |
| Software Mail Order                                                                                                    |                                                                                               |
| Order Summary                                                                                                    | Order Information                                                                             |
| Order Date:<br>Mountain Standard Time<br>Order Number:                                                                                                    | Name:                                                                                         |
| Items All prices are in US Dollars                                                                                                    | Start Download                                                                                |
| Microsoft Project Professional 2010 with Service F<br>MSDNAA - Download<br>Extended Access Guarantee (24 months)<br>24 months of access to your download and/or lo<br>Expire<br>Product Key:<br>Messagesi<br>• MEDIAACULA<br>Agreement Number: | Quantity Unreview Annount<br>Pack 1 32/64-bit (English) - 1 \$0.00 \$0.00<br>- Included<br>*/ |
|                                                                                                    | Subtotal: \$0.00<br>Taxes: \$0.00<br>Total: \$0,00                                            |
| 🚔 Continue Shopping 🛛 🚨 Your Account                                                                                                    |                                                                                               |
|                                                                                                    |                                                                                               |

Follow these instructions in order to start the Download. Remember wher you download these files to so that you can run them later on when appplicable.

## Get Your Software in 4 Easy Steps

|     | (If you have completed this step previously, go to step 3) | Download SDM 🔮  |
|-----|------------------------------------------------------------|-----------------|
| L   | ocate the file from step 1 and run it to install the SDM 🔞 | $\smile$        |
| . с | Download the .SDX file for your order 🔞                    | Download .SDX 🔮 |
| . 1 | ocate the file from step 3 and open it to download your so | ftware order 🔞  |

Once you download and run the previous programs the Down load Client will look something like this. These files will be rather large and will take some time to down load. You can pause and resume the Down load if needed.

| Microsoft                                 |
|-------------------------------------------|
|                                           |
| /Checked Build 64-bit<br>Start Download O |
| E 🔊 B                                     |
|                                           |

Go to <u>https://www.virtualbox.org/wiki/Downloads</u> in order to down load the Virtual machine software.

Select the type of Operating System you are currently running on the computer you are using.

Click the link to start the down load.

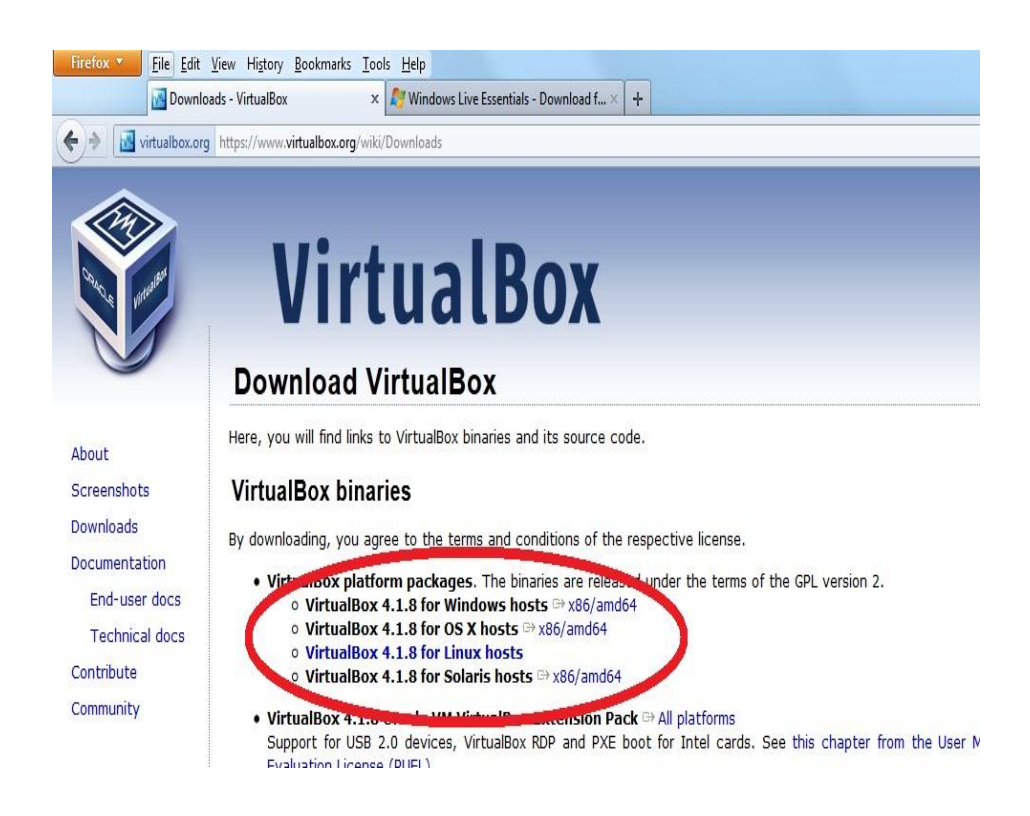

Click Save File and the down load will commence.

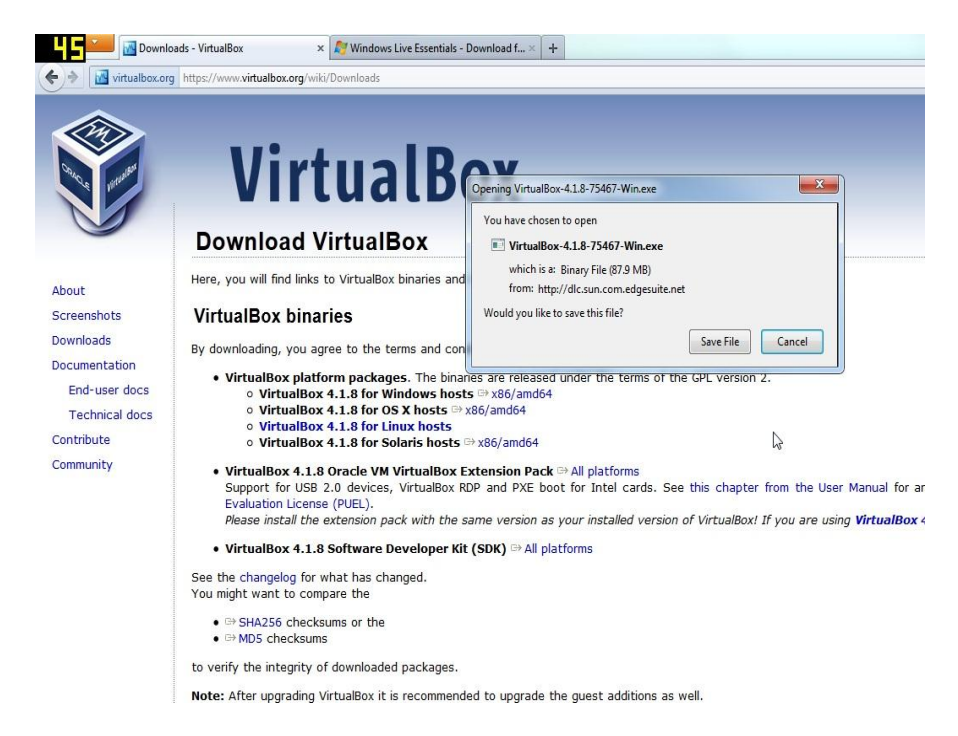

Once you install the software from the down load. You are ready to create your virtual machine. Select New in VirtualBox to begin the Wizard.

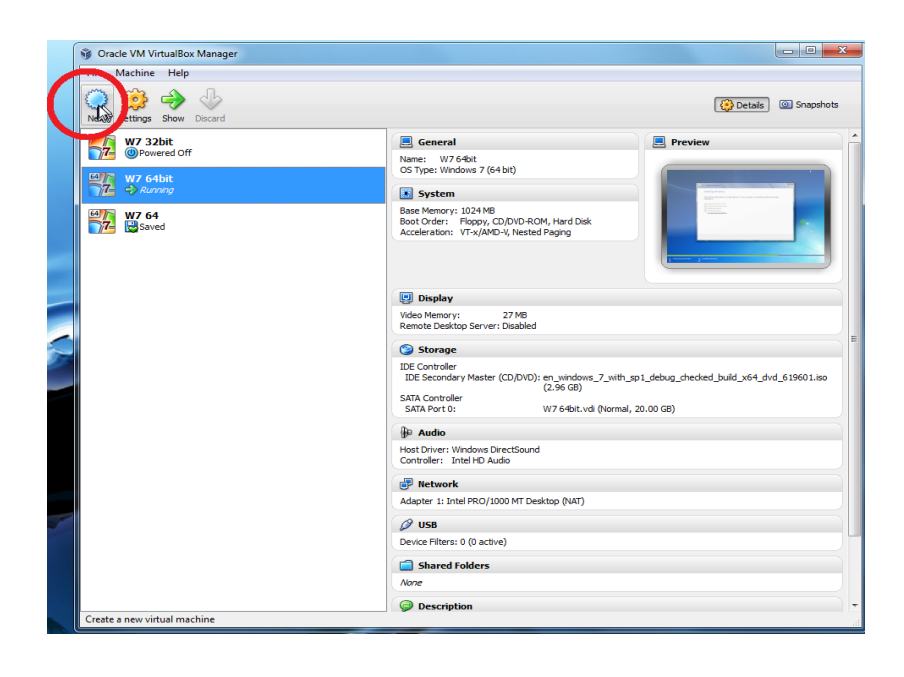

Click Next.

| Oracle VM VirtualBox Manager File Machine Help                                                                                                    |                                                                                                    |                                                                                 |
|----------------------------------------------------------------------------------------------------|----------------------------------------------------------------------------------------------------|---------------------------------------------------------------------------------|
| New Settings Show Discard                                                                                                    |                                                                                                    | Details  Snapshots                                                              |
| W7 32bit<br>⊚Powered Off<br>W7 64bit<br>⇒ 74 anning                                                                                                    | General Name: W7 64bit OS Type: Windows 7 (64 bit)                                                                                                    | Preview                                                                         |
| W7 64<br>Swed<br>Welcome to the New Virtual Machine<br>Welcome to the New Virtual<br>Welcome to the New Virtual<br>New Virtual<br>New Virtual<br>New Virtual<br>New Virtual<br>New Virtual<br>New Virtual<br>New Virtual<br>New Virtual<br>New Virtual<br>New Virtual<br>New Virtual<br>New Virtual<br>New Virtual<br>New Virt | tual Machine Wizard!<br>In steps that are necessary to create a new virtual me<br>exit page of the wizard and the <b>Back</b> button to return<br>to cancel the execution of this wizard. | achine for VirtuaBox.<br>In to the previous page. You<br>Id_x64_dvid_619601.iso |
|                                                                                                    | P Network                                                                                                    | Next Cancel                                                                     |
|                                                                                                    | Adapter 1: Intel PRO/1000 MT Desktop (NAT)                                                                                                    |                                                                                 |
|                                                                                                    | Shared Folders                                                                                                    |                                                                                 |
|                                                                                                    | Description                                                                                                    | • 11<br>11                                                                      |

Give your Virtual Machine a name and select the appropriate OS( the OS that you down loaded from MSDN) and then click Next.

| ile Machine Help                                                                                                    |                                                                                              |                                                       |
|----------------------------------------------------------------------------------------------------|----------------------------------------------------------------------------------------------|-------------------------------------------------------|
| iew Settings Show Discard                                                                                                    |                                                                                              | 🔯 Details 🛛 💿 Snapshot                                |
| W7 32bit<br>Powered Off<br>W7 64bit<br>W7 64<br>W7 64<br>W7 64<br>W7 64<br>W1 64<br>W1 6 |                                                                                              | em you plan to install onto h. It will be used by all |
|                                                                                                    | Retwork<br>Adapter 1: Intel PRO/1000 MT Desktop (NAT)<br>USB<br>Device Filters: 0 (0 active) | Next Cancel                                           |

Select how much RAM you want the Virtual Machine to be able to utilize. You should at least allow it the baseline of 512mb but if you have a lot of RAM then select more to increase performance for the VM.

| Gracle VM VirtualBox M  | anager                                                                                              |                                                          |                                              |
|-------------------------|----------------------------------------------------------------------------------------------------|----------------------------------------------------------|----------------------------------------------|
| File Machine Help       |                                                                                                    |                                                          |                                              |
| New Settings Show Dis   | Card .                                                                                              |                                                          | Details @ Snapshots                          |
| W7 32bit<br>Powered Off | <u></u>                                                                                             | General<br>Name: W7 64bit<br>OS Type: Windows 7 (64 bit) | Preview                                      |
| ₩7 64                   | Create New Virtual Machine                                                                          | Martine Contract                                         |                                              |
|                         | Memory<br>Select the amount of base memory az<br>The recommended base memory az<br>Base Memory Size | (RAM) in megabytes to be allocated to the virtual ma     | Id'une.<br>6144 MB<br>6144 MB<br>Mext Cancel |
|                         | C                                                                                                   | P Network                                                |                                              |
|                         |                                                                                                    | Adapter 1: Intel PRO/1000 MT Desktop (NAT)               |                                              |
|                         |                                                                                                    | Ø USB                                                    |                                              |
|                         |                                                                                                    | Device Filters: 0 (0 active)                             |                                              |
|                         |                                                                                                    | Shared Folders                                           |                                              |
|                         |                                                                                                    | None                                                     |                                              |
|                         |                                                                                                    | Description                                              | ).                                           |
|                         |                                                                                                    |                                                          |                                              |

Here you will be creating a partition on your hard drive to store the Guest OS on and all of its files.

| ile Machine Help                                                                                                    |                                                                                                    |                                                                                                    |
|----------------------------------------------------------------------------------------------------|----------------------------------------------------------------------------------------------------|----------------------------------------------------------------------------------------------------|
| New Settings Show Discard                                                                                                    |                                                                                                    | Details @ Snapshots                                                                                                    |
| W7 32bit<br>@Powered Off                                                                                                    | General<br>Name: W7 64bit<br>OS Type: Windows 7 (64 bit)                                                                                                    | Preview                                                                                                    |
| W7 64bit<br>72 $\Rightarrow$ Running<br>W7 64<br>Create New Virtual Machin                                                                                                    | le le le le le le le le le le le le le l                                                                                                    |                                                                                                    |
| Virtual Hard Disk<br>If you wish you can now add a<br>one from the list or from anothe<br>If you need a more complex vir<br>once the machine is created.<br>The recommended size of the s<br>If start-up Disk<br>Create new hard disk<br>W7 32bit.vdl (Normal, 20) | start-up disk to the new machine. You can either creat<br>er location using the folder icon.<br>tual disk setup you can skip this step and make the cha<br>tart-up disk is <b>20.00 GB</b> . | e a new virtual disk or select<br>inges to the machine settings<br>v v virtual disk or select<br>ind_x64_dvid_619601.iso |
|                                                                                                    | Network Adapter 1: Intel PRO/1000 MT Desktop (NAT)                                                                                                    |                                                                                                    |
|                                                                                                    | Device Filters: 0 (0 active)                                                                                                    |                                                                                                    |
|                                                                                                    | Shared Folders                                                                                                    |                                                                                                    |
|                                                                                                    | None                                                                                                    |                                                                                                    |

Create new hard disk and select Next

For simplicity, Select VDI(VirtualBox Disk Image). This is the format in which the VM will be stored and utilized. Unless you know what you are doing, just Select VirtualBox's Disk Image format.

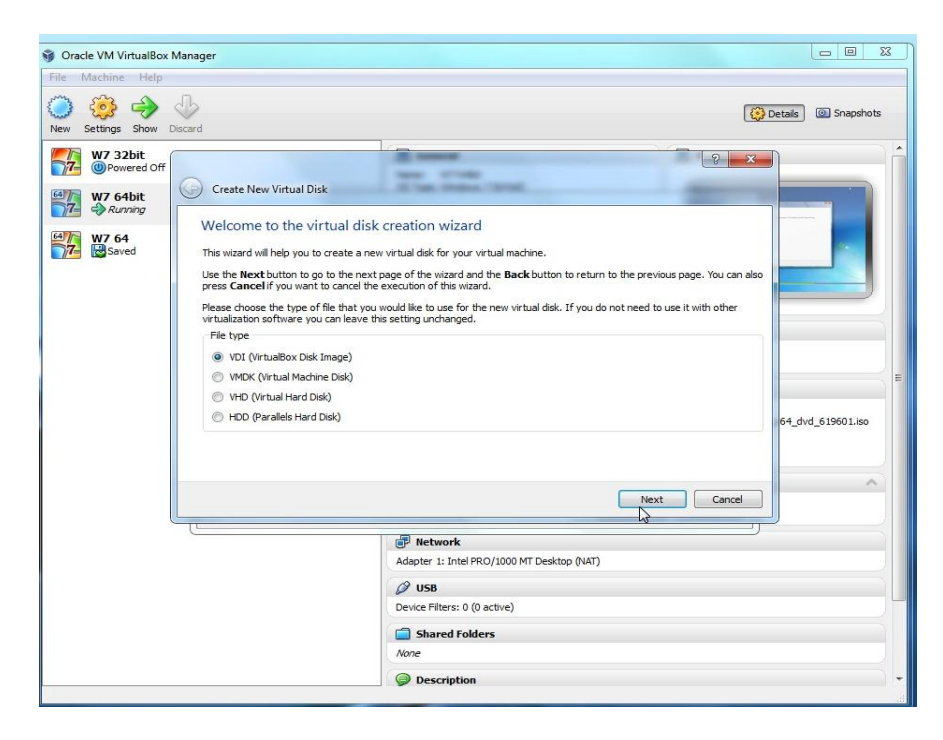

Here you will want to Select Dynamically allocated unless you know for sure exactly how much space your VM will be needing. Dynamcially allocated gives you a set size then creates more space for when you run out. Fixed size will not do this but will increase performance.

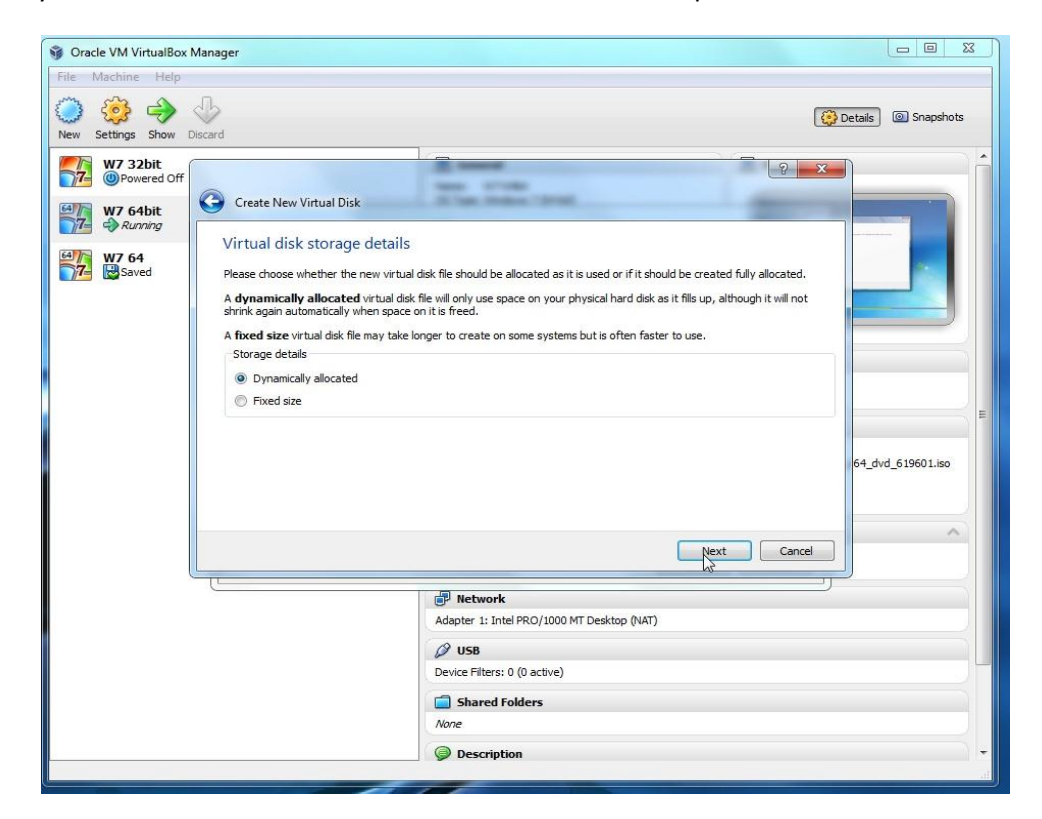

Here you will select where your VM and its files will be stored. Leave it at the Default for simplicity and select the size of the initial partition. Hint: Windows 7 is 13GB, I would leave it at Default unless you know otherwise.

| Oracle VM VirtualBox N<br>File Machine Help                                | anager                                                                                                    |                    |
|----------------------------------------------------------------------------|----------------------------------------------------------------------------------------------------|--------------------|
| New Settings Show D                                                        | leard @                                                                                                    | Detais O Snapshots |
| W7 32bit<br>Powered Off<br>W7 64bit<br>W7 64bit<br>W7 64<br>Y7 64<br>Y7 64 | Create New Virtual Disk Virtual disk file location and size Plesset ppe the name of the new virtual disk file into the box below or dick on the folder icon to select a different folder to create the file of the virtual disk in megabytes. This size will be reported to the Guest OS as the maximum size of this virtual disk. Size ALON ME CONTE CONTE | 64_dvd_519601.lso  |
|                                                                            | Next Cancel                                                                                                    |                    |

Verify and click Create.

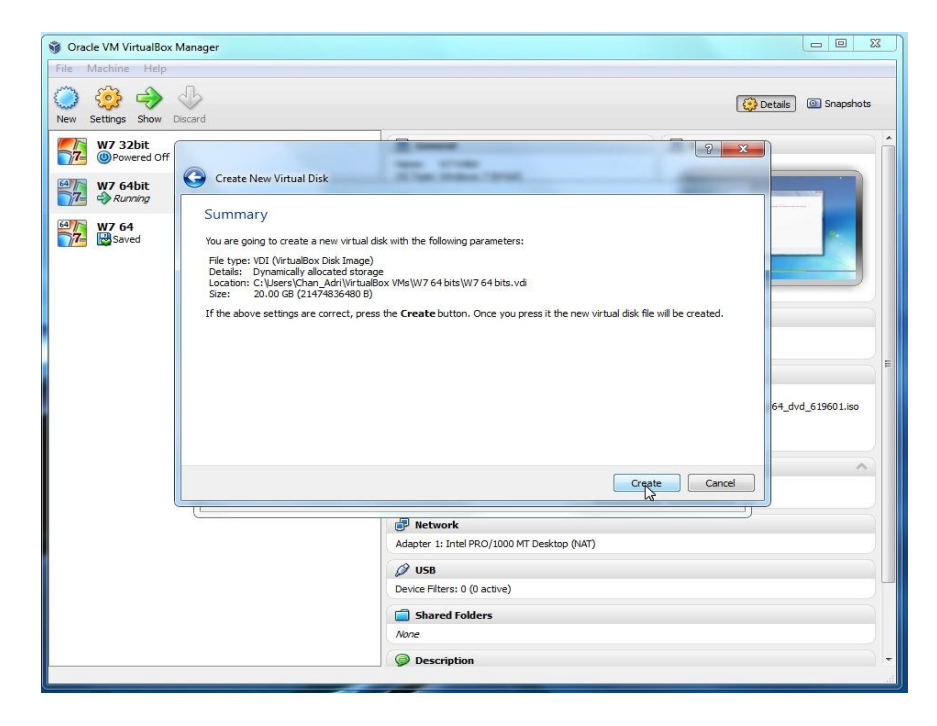

## Verify again and click Create.

| S Oracle VM VirtualBox Manager<br>File Machine Help                                                                                                    |                                                                                                    |                                             |
|----------------------------------------------------------------------------------------------------|----------------------------------------------------------------------------------------------------|---------------------------------------------|
| New Settings Show Discard                                                                                                    |                                                                                                    | Details 💿 Snapshots                         |
| W7 32bit     @Powerd Off      W7 64bit     @?     @?     @?     @?     @?     @?     @?     @?     @?     @?     @?     @?     @?     @?     @?     @?     @?     @?     @?     @?     @?     @?     @?     @?     @?     @?     @?     @?     @?     @?     @?     @?     @?     @?     @?     @?     @?     @?     @?     @?     @?     @?     @?     @?     @?     @?     @?     @?     @?     @?     @?     @?     @?     @?     @?     @?     @?     @?     @?     @?     @?     @?     @?     @?     @?     @?     @?     @?     @?     @?     @?     @?     @?     @?     @?     @?     @?     @?     @?     @?     @?     @?     @?     @?     @?     @?     @?     @?     @?     @?     @?     @?     @?     @?     @?     @?     @?     @?     @?     @?     @?     @?     @?     @?     @?     @?     @?     @?     @?     @?     @?     @?     @?     @?     @?     @?     @?     @?     @?     @?     @?     @?     @?     @?     @?     @?     @?     @?     @?     @?     @?     @?     @?     @?     @?     @?     @?     @?     @?     @?     @?     @?     @?     @?     @?     @?     @?     @?     @?     @?     @?     @?     @?     @?     @?     @?     @?     @?     @?     @?     @?     @?     @?     @?     @?     @?     @?     @?     @?     @?     @?     @?     @?     @?     @?     @?     @?     @?     @?     @?     @?     @?     @?     @?     @?     @?     @?     @?     @?     @?     @?     @?     @?     @?     @?     @?     @?     @?     @?     @?     @?     @?     @?     @?     @?     @?     @?     @?     @?     @?     @?     @?     @?     @?     @?     @?     @?     @?     @?     @?     @?     @?     @?     @?     @?     @?     @?     @?     @?     @?     @?     @?     @?     @?     @?     @?     @?     @?     @?     @?     @?     @?     @?     @?     @?     @?     @?     @?     @?     @?     @?     @?     @?     @?     @?     @?     @?     @?     @?     @?     @?     @?     @?     @?     @?     @?     @?     @?     @?     @?     @?     @?     @?     @?     @?     @?     @?     @?     @?     @?     @?     @?     @?     @?     @?     @? | General<br>Name: W7 64bit<br>OS Type: Windows 7 (64 bit)                                                                                                    | Preview                                     |
| Vou are going to create a new virtu.<br>Name: W7 44 bits<br>OS Type: Windows 7 (46 bit)<br>Base Memory: 1024 MB<br>Start-Up Dist: W7 44 bits.vd. (Nor<br>If the above is correct press the C<br>Note that you can after three<br>dialog accessible through the menu                                                                                                    | al machine with the following parameters:<br>mail, 20.00 GB)<br><b>reate</b> button. Once you press it, a new virtual machine<br>al other setting of the created virtual machine at any ti<br>of the main window. | t will be created.<br>me using the Settings |
|                                                                                                    | Network     Adapter 1: Intel PRO/1000 MT Desktop (WAT)     US8     Device Filters: 0 (0 active)     Shared Folders     None     Cescription                                                                       |                                             |

Select the VM that you have just created and then Click Start.

| 😚 Oracle VM VirtualBox Manager                                                                                                    |                                                                                                    |                           |
|----------------------------------------------------------------------------------------------------|----------------------------------------------------------------------------------------------------|---------------------------|
| File Machine Help                                                                                                    |                                                                                                    |                           |
| New Setting Start scard                                                                                                    |                                                                                                    | Details 🙆 Snapshots       |
| New Setting Start choord<br>W7 32bit<br>W7 64bit<br>Provente Off<br>W7 64bit<br>W7 64<br>W7 64<br>W7 64<br>W7 64<br>Powered Off since 9:35:49 PM<br>Session Unlocked | Constant Control Constant Constant Con | ts.vdl (kormal, 20.00 GB) |
|                                                                                                    | Hoat Driver: Windows DirectSound<br>Controller: Intel HO Audio<br>Performance Intel PRO/1000 MT Desktop (VAT)<br>V USB<br>Device: Filters: 0 (0 active)<br>Shared Folders<br>None<br>Description                                                                                                    |                           |

A First Run Wizard will pop up and select Next.

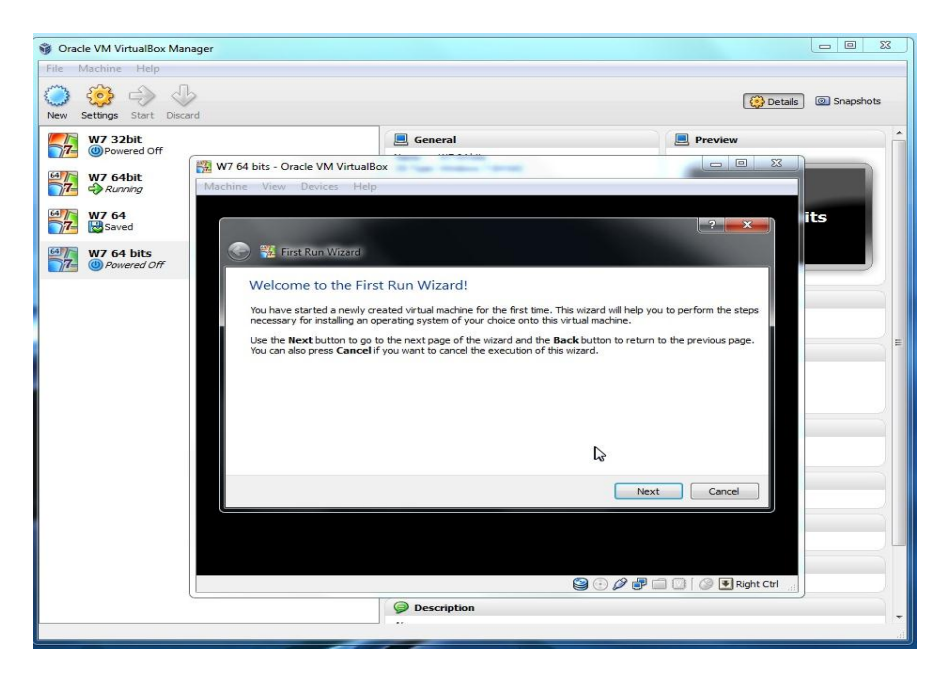

Click the folder and find the .iso file that you download from MSDN and select the file.

| Oracle VM VirtualBox Ma   | anager                                                        |                                       |                                                 |               |
|---------------------------|---------------------------------------------------------------|---------------------------------------|-------------------------------------------------|---------------|
| File Machine Help         |                                                               |                                       |                                                 |               |
| New Settings Start Dis    | Card                                                          |                                       | Details                                         | ; O Snapshots |
| W7 32bit                  |                                                               | 🦲 General                             | Preview                                         |               |
| W7 64bit                  | W7 64 bits - Oracle VM VirtualBo<br>Machine View Devices Help | x                                     |                                                 |               |
| W7 64                     |                                                               |                                       | ? ×                                             | its           |
| W7 64 bits<br>Powered Off | Select Installation M                                         | edia                                  |                                                 |               |
|                           | Select the media which contai                                 | ns the setup program of the operat    | ing system you want to install. This media must | ^             |
|                           | be bootable, otherwise the se<br>Media Source                 | etup program will not be able to star | t                                               |               |
|                           | Host Drive 'D:'                                               |                                       |                                                 | E.            |
|                           |                                                               |                                       |                                                 |               |
|                           |                                                               |                                       | Next Cancel                                     |               |
|                           |                                                               |                                       |                                                 |               |
|                           |                                                               |                                       | 🎱 🕢 🖉 🗊 🛄 🕼 🛛 🖉 Right Ctrl                      |               |
|                           |                                                               | Description                           |                                                 | -             |
|                           |                                                               |                                       |                                                 |               |

Select the file then Open.

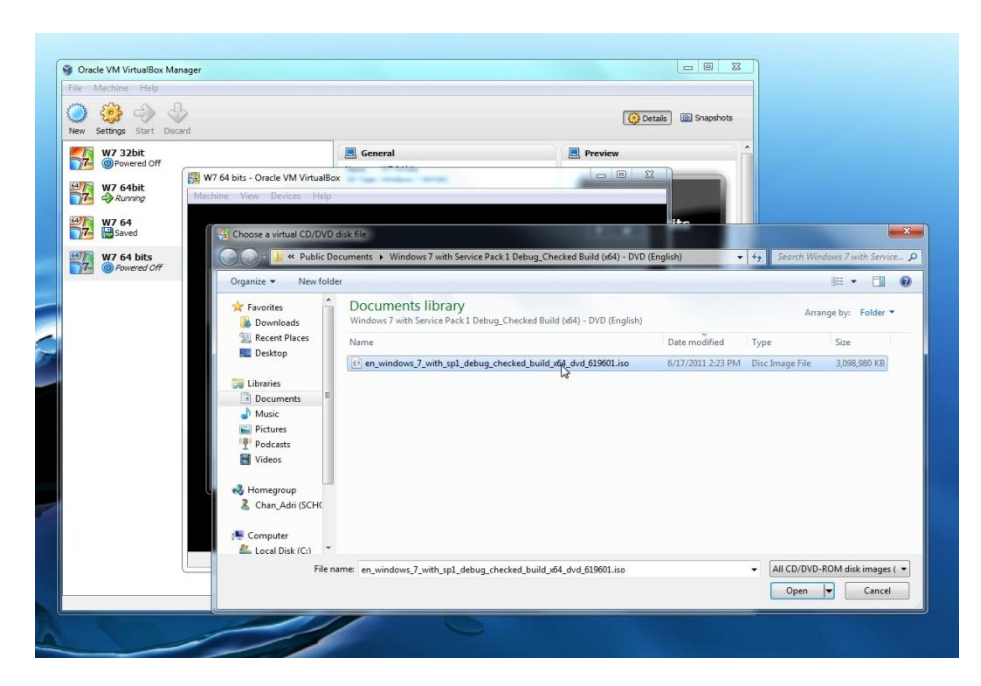

Then click Next.

| Oracle VM VirtualBox Manager |                                                                                                    |                             |
|------------------------------|----------------------------------------------------------------------------------------------------|-----------------------------|
| File Machine Help            |                                                                                                    |                             |
| New Settings Start Discard   |                                                                                                    | Details 🙆 Snapshots         |
| W7 32bit<br>Powered Off      | E General                                                                                                    | Preview                     |
| W7 64bit                     | W7 64 bits - Oracle VM VirtualBox<br>chine View Devices Help                                                                                                    |                             |
| W7 64                        |                                                                                                    | ? 💌                         |
| W7 64 bits                   | 💽 📆 First Run Wizard                                                                                                    |                             |
|                              | Select the media which contains the setup program of the operating system you want to<br>be bootable, otherwise the setup program will not be able to start.<br>Media Source<br>[en_windows_7_with_sp1_debug_checked_build_x64_dvd_519601.iso (2.96 GB) | to install. This media must |
|                              | 9 0 P #                                                                                                    | Right CM                    |
|                              | Description                                                                                                    | )                           |

Verify then click Start.

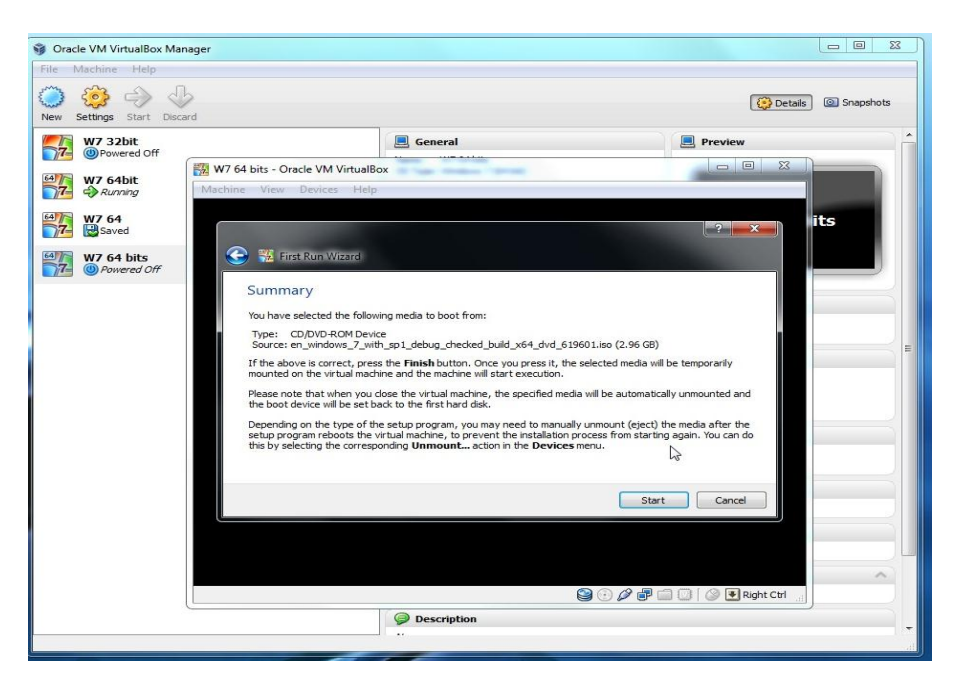

Select your settings then click Next.

| Machine View | v Devices Help                                               |                                    |         |                 |                  |
|--------------|--------------------------------------------------------------|------------------------------------|---------|-----------------|------------------|
|              |                                                              |                                    |         |                 |                  |
|              | 🅸 Tostall Windows                                            |                                    |         | ก               | als 💿 Snapshots  |
|              |                                                              |                                    | ک تشایع | 2               |                  |
|              |                                                              |                                    |         |                 | ^                |
|              |                                                              |                                    |         |                 |                  |
|              |                                                              | 7                                  |         |                 | 47               |
|              | Windo                                                        | ws 7                               |         |                 |                  |
|              |                                                              |                                    |         |                 |                  |
|              | Language to install: English                                 | R                                  |         |                 |                  |
|              | Time and currency format: English (United                    | States)                            | -       | 2               |                  |
|              | Keyboard or input method: LIC                                |                                    |         |                 |                  |
|              | Echoone of mpar methods 03                                   |                                    |         |                 | -                |
|              |                                                              |                                    |         |                 | 4_dvd_619601.iso |
|              | Enter your language and other prefere                        | nces and click. Next, to continue. |         |                 |                  |
|              | Copyright © 2009 Microsoft Corporation. All rights reserved. |                                    | Next    |                 |                  |
| 5.           |                                                              |                                    |         |                 |                  |
|              |                                                              |                                    |         |                 |                  |
|              |                                                              | 00                                 | 2800U   |                 |                  |
|              | Dev                                                          | ice Elitere: 0 (0 active)          |         | o log Right Car |                  |
|              |                                                              | Shared Folders                     |         |                 |                  |
|              | Non                                                          | e                                  |         |                 |                  |
|              | 9                                                            | Description                        |         |                 |                  |

## Click Install Now.

| Machine | /iew Devices Help                                            |                  |
|---------|--------------------------------------------------------------|------------------|
|         |                                                              | als © Snapshots  |
|         | S Install Windows                                            |                  |
|         |                                                              | ^                |
|         |                                                              |                  |
|         |                                                              |                  |
|         | Mindows 7                                                    | T                |
|         | VVIIIUOVVS /                                                 |                  |
|         | Install now                                                  |                  |
|         |                                                              |                  |
|         |                                                              |                  |
|         |                                                              |                  |
|         | What to know before installing Windows                       | 4 dvd 619601 iso |
|         | Repair your computer                                         |                  |
|         | Copyright © 2009 Microsoft Corporation. All rights reserved. |                  |
|         |                                                              |                  |
|         |                                                              |                  |
|         |                                                              | ndoms /          |
|         | 9 () / # 🗆 🛛 () 9 () x                                       | ht Ctrl          |
|         | Device Filters: 0 (0 active)                                 |                  |
|         | G Shared Folders                                             |                  |
|         | None                                                         |                  |
|         |                                                              |                  |

Select the OS that you will be running. In our case its Windows 7 Proff 64bit.

|                            | Devices Help                         | 1           |                                 |               |      |              |                   | 23 |
|----------------------------|--------------------------------------|-------------|---------------------------------|---------------|------|--------------|-------------------|----|
|                            | 🤇 🕂 Install Windows                  |             |                                 |               |      |              |                   |    |
|                            | Select the operating system you want | to install  |                                 |               |      |              | als @ Snapshot    | *  |
|                            | Operating system                     |             | Architecture                    | Date modified |      |              |                   |    |
|                            | Windows 7 Client\HOMEPREMIUM         |             | x64                             | 11/20/2010    | -    |              |                   |    |
|                            | Windows 7 Client\HOMEPREMIUME        |             | x64                             | 11/20/2010    |      |              |                   |    |
|                            | Windows 7 Client\HOMEPREMIUMN        |             | x64                             | 11/20/2010    |      |              |                   |    |
|                            | Windows / Client\PROFESSIONAL        |             | x64                             | 11/20/2010    |      |              | 1                 |    |
|                            | Windows 7 Client PROFESSIONALE       |             | x64                             | 11/20/2010    |      |              |                   |    |
|                            | Windows 7 Client\STARTER             |             | x64                             | 11/20/2010    | _    |              | 100               |    |
|                            | Windows 7 Client\STARTERE            |             | x64                             | 11/20/2010    |      |              |                   |    |
|                            | Windows 7 Client\STARTERN            |             | x64                             | 11/20/2010    | -    |              |                   |    |
|                            |                                      |             |                                 |               |      |              |                   |    |
|                            |                                      |             |                                 |               | Next |              | 4_dvd_619601.iso  |    |
|                            |                                      |             |                                 |               | Next | 1            | 4_dvd_619601.iso  |    |
|                            |                                      |             |                                 |               | Next |              | 4_dvd_619601.iso  |    |
| 1 Collecting ir            | nformation 2 Installing Windows      |             |                                 |               | Next |              | 14_dvd_619601.iso |    |
| 1 <sup>Collecting ir</sup> | formation 2 Installing Windows       |             |                                 |               | Net  | Right Ctrl   | 14_dvd_619601.iso |    |
| 1 <sup>Collecting in</sup> | formation 2 Installing Windows       | Device Filt | ers: 0 (0 active)               | 90¢           | Next | Right Ctrl   | 14_dvd_619601.iso |    |
| 1 <sup>Collecting ir</sup> | formation 2 Installing Windows       | Device Filt | ers: 0 (0 active)<br>ed Folders | €<br>€<br>€   | Net  | Right Ctrl   | 4_dvd_619601.iso  |    |
| 1 <sup>Collecting in</sup> | oformation 2 Installing Windows      | Device Filt | ers: 0 (0 active)<br>ed Folders | 902           | Nex  | ) Right Cirl | 14_dvd_619601.iso |    |

Read and Accept the EULA then click Next.

| Machine View | Devices Help                                                                                                    |                                                     |
|--------------|----------------------------------------------------------------------------------------------------|-----------------------------------------------------|
|              | Please read the license terms                                                                                                    | als @ Snapshots                                     |
|              | HICROSOFT SOFTWARE LICENSE TERMS<br>WIDDOWS 7 PROFESSIONAL SERVICE PACK 1<br>These license terms are an agreement between Microsoft Corporation (o<br>where you live, one of its affiliates) and you. Please read them. They app<br>software named above, which includes the media on which you received<br>printed-paper license terms, which may come with the software, may reg<br>any on-screen license terms. The terms also apply to any Microsoft<br>• updates,<br>• updates,<br>• supplements,<br>• Internet-based services, and<br># gaccept the license terms | or based on<br>ply to the<br>place or modify<br>Net |
| 1 Collecting | information 2 Installing Windows                                                                                                    | මු ලා / ඒ 🗆 🕼 🔞 🛛 Right Cirl                        |
|              | Device Filters: 0 (0 active)                                                                                                    |                                                     |
|              | None<br>Description                                                                                                    |                                                     |

Select Custom Install to install a new copy of Windows.

| Machine View     | v Devices Help                                                                                                    |                                                                                                    |                  | - 0 X        |
|------------------|----------------------------------------------------------------------------------------------------|----------------------------------------------------------------------------------------------------|------------------|--------------|
|                  | 🕒 🥵 Install Windows                                                                                                    |                                                                                                    | ×                |              |
|                  | Which type of installation do yo                                                                                                    | u want?                                                                                                    | eits C           | Snapshots    |
|                  | Upgrade<br>Upgrade to a newer version<br>The option to upgrade is on<br>running. We recommend ba                                      | of Windows and keep your files, settings, and programs.<br>y available when an existing version of Windows is<br>cking up your files before you proceed.                        |                  |              |
|                  | Custom (advanced)<br>Install a new copy of Windo<br>programs. The option to me<br>start your computer using th<br>before you proceed. | vs. This option does not keep your files, settings, and<br>ke changes to disks and partitions is available when you<br>ie installation disc. We recommend backing up your files |                  |              |
|                  |                                                                                                    | 5                                                                                                    |                  |              |
|                  | <u>H</u> elp me decide                                                                                                    |                                                                                                    | 4_dvd_6          | 5 1960 1.iso |
|                  |                                                                                                    |                                                                                                    |                  |              |
| L                |                                                                                                    |                                                                                                    |                  |              |
| $1^{Collecting}$ | information 2 Installing Windows                                                                                                    |                                                                                                    |                  |              |
|                  |                                                                                                    | 9 O / 7 🗆 (                                                                                                    | 🕽 👩 💽 Right Ctrl |              |
|                  |                                                                                                    | Device Filters: 0 (0 active)                                                                                                    |                  |              |
|                  |                                                                                                    | Shared Folders                                                                                                    |                  |              |
|                  |                                                                                                    | Alone Description                                                                                                    |                  |              |
|                  |                                                                                                    | - Description                                                                                                    |                  |              |

| Machine View | v Devices Help                 |                              |               |
|--------------|--------------------------------|------------------------------|---------------|
|              | 🕝 🐬 Install Windows            |                              | _             |
|              | Where do you want to insta     | all Windows?                 | Snapshots     |
|              | Name                           | Total Size Free Space Type   |               |
|              | Disk 0 Unallocated Space       | 20.0 GB 20.0 GB              |               |
|              |                                |                              | A             |
|              |                                | _                            | 040           |
|              |                                |                              |               |
|              | Refrech                        | Drive options (advanced)     |               |
|              | Load Driver                    |                              | E             |
|              |                                |                              | vd 619601.iso |
|              |                                |                              | _             |
|              |                                |                              |               |
|              |                                |                              |               |
| 1 Collecting | information 2 Installing Windo | ws                           |               |
|              |                                | 🎯 😳 🖉 🖓 🖓 🗐 🕼 🕼 🕼            |               |
|              |                                | Device Filters: 0 (0 active) |               |
|              |                                | Shared Folders               |               |
|              |                                | Nune                         |               |

Select the Disk that you created earlier and click Next.

Windows will then install. This will take some time so grab a drink and a Text book you should be reading anyways. Once it is done, configure it the way you want to then put in the Product Key that I told you to keep handy. This is found in the Summary of the MSDN purchase. You can find it by logging in and viewing your account. Then you have yourself a running version of Windows on any OS.

| hine View  | Devices Help                                              |                                      |                   |                      |                  |
|------------|-----------------------------------------------------------|--------------------------------------|-------------------|----------------------|------------------|
|            | CT. Install Mindaux                                       |                                      |                   |                      |                  |
|            | instan windows                                            |                                      |                   |                      | aile Spanshots   |
|            | Installing Windows                                        |                                      |                   |                      |                  |
|            |                                                           |                                      |                   |                      | ~                |
|            | That's all the information we need right<br>installation. | now. Your computer will restart seve | eral times during |                      |                  |
|            | Copying Windows files (0%)                                |                                      |                   |                      |                  |
|            | Expanding Windows files                                   |                                      |                   |                      |                  |
|            | Installing features<br>Installing undates                 |                                      |                   |                      |                  |
|            | Completing installation                                   |                                      |                   |                      |                  |
|            |                                                           |                                      |                   |                      |                  |
|            |                                                           |                                      | N                 |                      |                  |
|            |                                                           |                                      | 13                |                      |                  |
|            |                                                           |                                      |                   |                      |                  |
|            |                                                           |                                      |                   |                      | 4_dvd_619601.iso |
|            |                                                           |                                      |                   |                      |                  |
|            |                                                           |                                      |                   |                      |                  |
|            |                                                           |                                      |                   |                      | -                |
|            |                                                           |                                      |                   |                      |                  |
| Collecting | Installing Windows                                        |                                      |                   |                      |                  |
|            |                                                           |                                      | 😪 🕑 🖉 🗗 🖆         | 🗋 🔘 🕜 💽 Right Ctrl 🔡 |                  |
|            |                                                           | Device Filters: 0 (0 active)         |                   |                      |                  |
|            |                                                           | Shared Folders                       |                   |                      |                  |
|            |                                                           | None                                 |                   |                      |                  |
|            |                                                           | Ø Description                        |                   |                      |                  |